## ①ー次単価の入力等

## g.Excel で単価を入力する

Excel を利用して単価を入力する操作について説明します。

ー次単価ファイルには水色の列見出しのセル、E列の単価、 F列の補正率、G列の備考が読み込まれます。

| # 4 MA                                | 182 11 2 0 17 11 1004            | 2.2.54   |      | 次単価フ   | アイルに | は、E列(単        | 価)、F      | 列(補     | 正平     | 图)、(  | 列(    | 備考);      | が読る     | 5込ま     | れま      | す    |
|---------------------------------------|----------------------------------|----------|------|--------|------|---------------|-----------|---------|--------|-------|-------|-----------|---------|---------|---------|------|
| *                                     | √ fe 0                           |          | Y    |        |      | _             |           |         |        |       |       |           |         | _       | _       | -    |
| 1                                     | 6                                | p        | 1    | T.     | G    | н з з         | K L W     | N O     | 0.0    | 2 7   | 3.7   | 4 X       | X.      | Z       | 3.8     | _    |
| 細目名容                                  | 論要名称                             | 集協       | 型師   | 18.E.+ | 67   | phylikii H2-H | 2-MK3-1   | IK2-H   | ×3-14  | (2-HK | 3-H4K | Q3-1-9"-1 | B1-5'-1 | DI-411  | 0-9*-11 | 23-  |
| \$240 M                               | 111 120.30                       | 74       | 0.00 | 1,00   |      | 8 10 111.054  | 10 0 10   | 1 10 0  | 10 10  | 10 0  | 10 0  | 1 1010100 | 001001  | 010000  | 101010  | 1    |
| 2.64                                  | URERAL STREET, DOWNER            | m.8      | 0.00 | 1.000  |      | 0 111341      | 10 0 00   | 1 10 0  | 10.0   | 10.0  | 10 0  | 1 (010100 | 011001  | 000000  | 101000  | 1    |
| 1.24                                  | IN STATES                        | m.8      | 0.00 | 1,000  |      | 0 111342      | 0.0 00    | 1 10 0  | 10 0   | 10 0  | 10 0  | 1 010100  | 000001  | 010010  | 101010  |      |
| 062.0 %                               | · 保证规则不可 22.5510×510 42.02       | m3       | 0,00 | 1,100  |      | 0 111344      | 10 0 01   | 1 10 0  | 10 3   | 0.01  | 10 0  | 1 (010100 | 001001  | 010010  | 101040  | 10   |
| -340%1ET0946WS                        | 05.3245 28                       | 38       | 0,10 | 1.100  |      | 0 0 211550    | 11 0 10   | 3 10 0  | 10 0   | 10 0  | 10 0  | 1 010100  | 011001  | 030010  | 101010  |      |
| BOAR TRANSFER YOR                     | 1 CE 200 16 718 1518 Frieder     | 26 28    | 0,10 | 1.100  |      | 0 211518      | 10 0 31   | 1 11 0  | 0 20   | 10 0  | an 0  | 1 010100  | 011001  | 0100010 | 10:010  | - 10 |
| CN/3-4                                | 3439 10 4.300                    | 38       | 0,00 | 1.000  |      | 0 211500      | tt 0 10   | 1 00 0  | 0.0    | 10 0  | au 0  | 1 010100  | 001001  | 000010  | 101010  | 10   |
| 没人的省局情報5-7-及日                         | -#1,0325 16 4-200                | 38       | 0.00 | 1.100  |      | 0 211506      | 11 0 10   | 1 10 0  | 80.0   | 10 0  | 00.0  | 1 010100  | 011001  | 010010  | 101010  | - 10 |
| 194690-1943                           | 598-1944 JID ESE01               | 38       | 0.00 | 1,000  |      | 0 0 211521    | 10 0 20   | 1 10 0  | 100 10 | 10 0  | 10.0  | 1 010100  | 001001  | 010000  | 101000  | - 20 |
| 572-20 128:245                        | >>8-7-7-1- JIS \$5555            | 38       | 0,10 | 1,100  |      | 0 0 211541    | 10 0 01   | 1 10 0  | 10 0   | 10 0  | 10 0  | 1 010100  | 001001  | 010000  | 101000  |      |
| \$2/版用 (表面來)                          | JIE 46612 298199                 | 28       | 0.00 | 1.000  |      | 0 0 21000     | 20 0 20   | 3 10 10 | 100 10 | 0.01  | 0.00  | 1 1010100 | 001001  | 010000  | 101060  | - 10 |
| 建模用-1999-1311097                      | SIRD 167 1 96 8120m              | 18       | 0.10 | 1.000  |      | 0 0 111211    | 11 0 04   | 1 10 0  | 10 0   | 10 0  | 10.0  | 1 010100  | 001001  | 000010  | 101080  | - 10 |
| 31 - 22-124.83                        | 1212/04912.                      | 12       | 0.10 | 1,100  |      | 0 211611      | 15 0 00   | 1 10 0  | 10 0   | 10.0  | 10.0  | 1 010100  | 001001  | 010010  | 101010  |      |
| 3F2RE39-79-30                         | 規則ろく屋根用 737%トシード540m 1275        | (2020)18 | 0.00 | 1.100  |      | 0 211020      | 10 0 02   | 1 12 0  | 100 10 | 10 10 | 10 0  | 1 1010100 | 001001  | 000000  | 101060  | 10   |
| 新期代報告-25-30                           | 線取らく屋根用 737%トシー相応作用 19100        | (##GHB   | 0,10 | 1,100  |      | 0 0 21:026    | 10 0 02   | 1 11 0  | 0.0    | 10 .0 | 10.0  | 1 110100  | 1001100 | 010010  | 101040  |      |
| SER. 618-71-10                        | 段形ろく屋根用 7374トシード坊代町 17125        | (BHZ)18  | 0,00 | 1,100  |      | 0 121 80 25   | 10 0 02   | 1 14 0  | 36.0   | 10 0  | 0.00  | 1 1010108 | 001001  | 000000  | 101080  | 10   |
| 9年88年9月-35-75                         | 複形ろく屋根用 737%トシーHSFの第 322 8       | 05 19    | 0.00 | 1.100  |      | 0 211935      | 10 0 02   | 1 17 0  | 0.0    | 10 0  | 10.08 | 1 1010100 | 061001  | 010000  | 101080  | - 10 |
| 新原料-7-10                              | 22年86く歴報用 73744-5-14540年 322 1   | 004 19   | 0,10 | 1,100  |      | 0 218938      | 10 0 02   | 3 18 0  | 96 0   | 10 0  | 30.0  | 1 10000   | 001001  | 010010  | 101080  | 1    |
| 研究研究-71-10                            | <b>収旧ろく歴初日 737時~3~日外の石 329 1</b> | 254 19   | 0.00 | 1.100  |      | 0 211020      | 12 0 02   | 1 19 0  | 36 0   | 10 0  | 10.00 | 1 1010100 | 001001  | 010000  | 101010  | - 10 |
| 9496499-35-10                         | 22世名く歴初期 パスフォトーシー出気や雨 312 1      | 20.4 19  | 0.00 | 1,100  |      | 8 U 211328    | 10 0 02   | 3 10 0  | 10 10  | 10 10 | 10 0  | 1 100000  | 011001  | 010000  | 101080  | 1.0  |
| 時候88-7/10                             | 根据るく屋根田 73741-5-165408 329 8     | 64 (B    | 0.00 | 1,100  |      | 0 211921      | 10 0 02   | 1 10 10 | 30 0   | 10.0  | 00.00 | 1 10000   | 001001  | 010000  | 101010  | 1    |
| }************************************ | 後形ろく屋根川 パスカト・シーゼあた町 322 1        | ULA 19   | 0.00 | 1.100  |      | 8 10 211328   | 20 0 07   | 1 18 0  | 0.00   | 10 0  | 0 06  | 1 1010100 | 011001  | 010000  | 101010  | 3    |
| \$44R\$4\$-75'10                      | 秋田るく国初日 737歳-3-115代町 322 1       | ISA 18   | 8,00 | 1,100  |      | B 10 211328   | .18 B 335 | 1 19 10 | 10 10  | 10 0  | AC 0  | 1 1010108 | 011001  | 0101010 | 101010  | 30   |
| <b>建物规模进一7</b> 5°10                   | 秋田ろく屋根田 73741-3-16568 329 1      | 50A 12   | 0.03 | 1,000  |      | B 10 211888   | 10 0 02   | 1 10 10 | 30, 13 | 10.0  | 10 11 | 3 310100  | 011001  | 000000  | 101010  | 1    |
| 神疾病#-7510                             | X1800-中驻时 过程联系作用 VP10            | (#1511)  | 0.00 | 1.00   |      | 8 10 211388   | 14 10 10  | 1 11 10 | 10 10  | 10 0  | 10 0  | 1 1010100 | 011001  | 010010  | 101010  | 3    |
| 1997R 508-71-10                       | X \$35-474E8 2685408 V975        | (#324)   | 0.00 | 1,100  |      | 0 21688       | 14 0 00   | 0 112 0 | 10 0   | 10.0  | 10 0  | 1 (010100 | 011001  | 010010  | 101010  |      |
| 神授祭神・アドレ                              | X1452-中建府 道路防水市 V9100            | (差达)相    | 0.00 | 1.100  |      | 0 211888      | 14 10 101 | 1 18 0  | 30.0   | 10 0  | 10 0  | 1 1010100 | 000001  | 000010  | 101010  | - 21 |
| 神经数4-7-10                             | x'so:-中征时 這時形示作用 322.6           | 15 12    | 0,00 | 1,100  |      | 8 0 216888    | 04 0 00   | 1 16 0  | 00.00  | 10 0  | 0 00  | 1 010108  | 001001  | 010010  | 101010  | 1    |
| 建数数第一方 10                             | X*102+中徒用 這種的水准 327 8            | 05 (18   | 8,03 | 1,100  |      | 0 211020      | 10 0 01   | 1 12 0  | 0.0    | 10 0  | 0 00  | 1 (010100 | 001001  | 010000  | 101010  |      |
| 律按数4-7-10                             | x,105-由作出 清晰的水道 335-1            | 004 (8   | 0,00 | 1.100  |      | 8 0 215828    | 14 0 01   | 1 18 0  | 0.0    | 10 0  | 00.0  | 0 010100  | 011001  | 010010  | 101080  | - 10 |
| 建設加速分子10                              | A*143:-川 溢田5水市 1750              | (他达利量    | 0,10 | 1.000  |      | 0 0 210000    | 105 0 01  | 1 11 0  | 00 0   | 10 0  | 10 0  | 1 (010108 | 001001  | 000000  | 101080  | 1    |
| 10000 004-02-12-1                     | x241-40 (REFERENCE 2910          | CMARSHE  | 0.10 | 1.101  | _    | 6 % 515848    | 26.2 21   | n 10 h  | 5:5    | 20.5  | 50.5  | 5 Stotos  | Teccot  | Thanto  | Tintone | 51   |

Excelファイル上で細目名称や摘要名称、単位等を変更しても、 一次単価ファイルに内容は反映されません。

また、先頭行や RIBC コードの部分を変更した場合は、 一次単価ファイルに読み込みができません。

そのような場合は、Excel データを再出力します。

Compared and a set of the set of the

| <b>準備完了</b>           |                       |                                                                                                    |            |       |      |       |      |   |                |      |        |          |        |     |      |             | = | [6]      |         |         | •        | - + 10  | 09 |
|-----------------------|-----------------------|----------------------------------------------------------------------------------------------------|------------|-------|------|-------|------|---|----------------|------|--------|----------|--------|-----|------|-------------|---|----------|---------|---------|----------|---------|----|
| - F 30000-            | X00000X-X0000         |                                                                                                    |            |       |      |       |      |   | 1              | 4    |        |          |        |     |      |             |   |          |         |         |          |         |    |
| 11 1 inchie-16-121    | Nº 577-00             | 128802-6-00                                                                                                    | 1916 (944) | 110   | 0.53 | 1.101 | ,    | 5 | SILANE         | 51.5 | 5. 1   | 10       | 5 5    | 5 5 | 1.75 | 50.5        | 5 | Thronos. | Terent. | Thanto. | finnee   | Second. |    |
| 22 〇 前秋秋日子 130        | N' \$31+38            | (LEPS:SAVE)                                                                                                    | 1710 (25)  | NI N  | 0,03 | 1,100 | 1    | 5 | \$11000        | 10 1 | 01     | 11       | 5 %    | 5 1 | 00   | 50.5        | 1 | 010100   | 000001  | 610000  | 101080   | 610010  |    |
| 11 O ######-7/10      | X*\$55-中张树            | COLUMN TO A COLUMN TO A COLUMNTA A COLUMN TO A COLUMN TO A COLUMNT | 322 1004   | 18    | 0,00 | 1,100 | 1    | 5 | 1111111        | 14 1 | 01     | 108      | 5 %    | 5 1 | 0 10 | 50 5        | 1 | 010100   | 510001  | 010010  | 101080   | 610010  |    |
| 10 〇 神授物(-小10)        | x*#32+中秘府             | 121955/08                                                                                                    | 322 815    | 18    | 0,03 | 1,100 | 1    | 5 | 211888         | 14 1 | 101    | 17       | 5 %    | 5 1 | 0.0  | 50 5        | 1 | 010100   | 011001  | 000000  | 101080   | 110010  |    |
| 10 C ######-7-10      | x1 \$22-中族思想          | (2003-for                                                                                                    | 32 514     | 12    | 0,00 | 1.100 | 1    | 5 | 211888         | 101  | 10 1   | 105      | 5 %    | 5 5 | 16   | 50 5        | 1 | 1010100  | 511001  | 610010  | 101080   | 100000  |    |
| 18 〇 神经物-7510         | 7/ \$32-中福田           | (210:5:(01)                                                                                                    | V7180(#3)  | 11    | 0.03 | 1,000 | ,    | 5 | 211888         | 10 1 | 100 1  | 10       | 5 %    | 5 5 | 10   | 50 5        | 5 | 1010108  | 511001  | 010010  | 501080   | \$10010 |    |
| 17 〇 神探物(-外10)        | x/ #31-中能时            | (2083:00                                                                                                    | V#75 (#1)  | 11    | 0,00 | 1,100 | ,    | 5 | 211428         | 14 1 | in i   | 12       | 5 %    | 5 5 | 15   | 50 5        | 5 | 010108   | 510001  | 010010  | 101080   | \$10010 |    |
| 28 (C) ###R\$#-75130  | 3/1 \$51+中国目          | (2105-00)                                                                                                    | VPID (#1   | 118   | 0,03 | 1,100 | ,    | 1 | 11188          | 54 1 | 100 1  | n.       | 5 50   | 5 5 | 15   | 50 0        | 1 | 010100   | 511001  | 610000  | 101080   | \$10010 |    |
| 15 O ###\$##-7510     | 税相占く国初州               | 737:41-1-165:08                                                                                                    | 202 1 10A  | 18    | 0,03 | 1,100 | ,    | 5 | 111888         | 51 1 | 10 1   | 10       | 5 %    | 5 5 | 16   | 50 5        | 5 | 100000   | 511001  | 500010  | Totore   | \$10010 |    |
| 14 C ###R\$#-7510     | 検掘るく屋根川               | 737/41-3-165个用                                                                                                    | 327 1154   | 18    | 0.03 | 1,000 | 1    | 1 | 211888         | 111  | 102    | 19       | 5 %    | 5 5 | 10   | 50 0        | 1 | 10000    | 511001  | 510010  | finities | 110010  |    |
| 13 O ###R\$#-75130    | 機能さく間が用               | 737/41-3-165个用                                                                                                    | 922 108A   | 13    | 0.00 | 1,000 | 1    | 5 | 211988         | 111  | 12 1   | 18       | TU TE: | 5 5 | 10   | 50 5        | 1 | 1010100  | 501001  | 510010  | 101080   | 110010  |    |
| 11 C ######-7*10      | 検掘るく間排用               | 737:41-3-165:00                                                                                                    | 329 854    | 18    | 0,03 | 1,100 | 1    | 5 | 1226828        | 111  | 112    | 12       | 5 %    | 5 5 | 10   | 50 0        | 5 | 010108   | 511001  | 500000  | 101080   | fet0010 |    |
| 11 〇 時候時時-751D        | 収用るく歴想用               | 737/41-3-18界作用                                                                                                    | 902 110A   | 18    | 0.00 | 1,100 | 1    | 5 | 21 1 1 1 1 1 1 | 111  | 12     | 10       | 5 %    | 5 1 | 50   | 50 0        | 1 | 1010100  | 511001  | 010000  | 101010   | 100010  |    |
| 10 O \$58884-75'10    | 叙服みく歴想用               | 737#1-2-165个用                                                                                                    | 927 1254   | 13    | 0,00 | 1,100 | 1    | 5 | 21 69 88       | 10 1 | 12     | 19       | 5 %    | 5 5 | 50   | 50 0        | 1 | 1010108  | 511001  | 010000  | 101080   | 610010  |    |
| 19 〇 新原料 - 7510       | 縦服るく歴構用               | 737%}->-H苏作用                                                                                                    | 302 1004   | 18    | 0.00 | 1,000 | 1    | 5 | 121 6928       | 101  | 12 1   | 19       | 5 %    | 51  | 0.0  | 50 5        | 1 | 1010100  | 511001  | 500010  | 101000   | \$10010 |    |
| 13 C #ERE#-7/10       | 叙思ろく歴想用               | 737141-3-185个用                                                                                                    | 302 814    | 18    | 0.00 | 1.000 | 1    | 5 | 21 1925        | 10 1 | 12 1   | 12       | 5 %    | 5 1 | σ¢   | 50 5        | 1 | 010100   | 000001  | 500000  | 101010   | 610010  |    |
| 17 O SERIES -75'10    | 線服為く歴練用               | 73741-2-185个图                                                                                                    | V7125(34)  | 219   | 0.00 | 1,000 | 1    | 5 | 21 60 20       | 20 2 | 1 12 1 | 14       | 5 %    | 5 1 | 00   | 50 5        | 5 | 010100   | 501001  | 500000  | 101080   | 610010  |    |
| 18 C) \$759,544-75'10 | TRUE OF A DESIGNATION | INCOMPANYA INT                                                                                                    | 12100.000  | -7 IN | 9,92 | 2.191 |      |   | 84 67 61       | 10.1 | 24.1   |          | 0.00   |     |      | <b>10 0</b> |   | 010138   | 912001  | 010000  | 101010   | 100010  |    |
| 15 O SEREN-76'30      | 2370                  | HOU                                                                                                    | 22         | ~     |      |       |      |   | ~              | -    | 0-     | <u> </u> |        | 2   |      |             |   |          |         | 610010  | 101080   | 610010  |    |
| 14 C 352-36-02*84     |                       | 出口行                                                                                                    | を辺         | 「由    | する   |       | 読み込み | 1 | いてい            | 3    | ±٠     | H        | 6,     | 22  |      |             |   |          |         | 500000  | 101000   | 100010  |    |
| 12 () 建超度20分-13 0/2   |                       | 1111 2-                                                                                                    |            | -     |      |       |      |   | 2 -            | 1.   | 1.     |          |        |     |      |             |   |          |         | 0000000 | 101010   | 010010  |    |

出力した Excel ファイルに単価を入力します。 ここでは8行目の「セラックニス」の単価を入力します。

|                                                                                                    | -                                                                                                    |                                                                                                    |                                                                                                    | -                                                                                                    |        |                                        |                                                                                        |        |                              |                                                                                             |                                                                |                                 |                                         |                                                          |                                                                                                    |                                                                                                    |                                                                                                  | -            |
|----------------------------------------------------------------------------------------------------|----------------------------------------------------------------------------------------------------|----------------------------------------------------------------------------------------------------|----------------------------------------------------------------------------------------------------|----------------------------------------------------------------------------------------------------|--------|----------------------------------------|----------------------------------------------------------------------------------------|--------|------------------------------|---------------------------------------------------------------------------------------------|----------------------------------------------------------------|---------------------------------|-----------------------------------------|----------------------------------------------------------|----------------------------------------------------------------------------------------------------|----------------------------------------------------------------------------------------------------|--------------------------------------------------------------------------------------------------|--------------|
| ル ホーム 挿入                                                                                                    | 屋直 ページレイアウト 香                                                                                                    | 幻ち データ                                                                                                    | 校開 表示                                                                                                    | ~117                                                                                                    |        |                                        |                                                                                        |        |                              |                                                                                             |                                                                |                                 |                                         |                                                          |                                                                                                    | 31                                                                                                    | ter                                                                                              | 0.32         |
| * 1 ×                                                                                                    | <i>⊎ f</i> e 0                                                                                                    |                                                                                                    |                                                                                                    |                                                                                                    |        |                                        |                                                                                        |        |                              |                                                                                             |                                                                |                                 |                                         |                                                          |                                                                                                    |                                                                                                    |                                                                                                  |              |
| ,                                                                                                    | d                                                                                                    |                                                                                                    | 1                                                                                                    | r i                                                                                                    | G      | H 1                                    | 1.10                                                                                   | 8 L    | W.L.N.                       | 0.1                                                                                         | 0 0 0                                                          | 110                             | 115                                     | ×                                                        | × Y                                                                                                    | 7                                                                                                    | N.                                                                                               |              |
| 細目名称                                                                                                    | 論要名作                                                                                                    | 単                                                                                                    | no misa                                                                                                    | Mil +                                                                                                    | 编号     | \$1/03                                 | in no-l                                                                                | 3-H9K  | -HIK                         | a-Hik                                                                                       |                                                                | 1162-1                          | 住ん 袋:                                   | 1-1*-E                                                   | 01-1-11                                                                                                    | 01-1-11                                                                                                    | N-#*-1                                                                                           | 23-1         |
| 結束線                                                                                                    | 111 役0.8m                                                                                                    | 74                                                                                                    | 0,00                                                                                                    | 1,100                                                                                                    |        | 8.0                                    | 111024                                                                                 | 11 0   | 00 1                         | 10 0                                                                                        | 0 0 10                                                         | 0 00                            | 0.0                                     | 010100                                                   | 011001                                                                                                    | 010010                                                                                                    | 101080                                                                                           | 010          |
| さん林                                                                                                    | 01393173 81×50×4.380m202                                                                                                    | m.8                                                                                                    | 0,10                                                                                                    | 1,100                                                                                                    |        | 8.0                                    | 111841                                                                                 | 16 0   | b) (1                        | 10.0                                                                                        | 10 10 110                                                      | 0 10                            | 0 0                                     | 010108                                                   | 2100130                                                                                                    | p10010                                                                                                    | 101080                                                                                           | 201          |
| 3(3)利                                                                                                    | 0/20/#143                                                                                                    | m.8                                                                                                    | 0.00                                                                                                    | 1,100                                                                                                    |        | 1.0                                    | 111848                                                                                 | 10 0   | 50.7                         | 0 0                                                                                         | 10 0 10                                                        | 0 10                            | 5 5                                     | 010100                                                   | 011001                                                                                                    | 010010                                                                                                    | 101080                                                                                           | 500          |
| 清寺丘め                                                                                                    | 保险用利 很大和×60mm程度                                                                                                    | m3                                                                                                    | 0,10                                                                                                    | 1,100                                                                                                    |        | 3 0                                    | 511344                                                                                 | 11 0   | 61 1                         | 10 0                                                                                        | io 5 10                                                        | 0 10                            | 5 5                                     | 010100                                                   | 011001                                                                                                    | 010010                                                                                                    | 101080                                                                                           | 500          |
| 一流形实情以补持推定                                                                                                    | 75, J7 M3 28                                                                                                    | 3 a                                                                                                    | 0,00                                                                                                    | 1,100                                                                                                    |        | 1 0                                    | 211555                                                                                 | 21.0   | 00 1                         | 20 0                                                                                        | 10 0 10                                                        | 0 10                            | 5 1                                     | 010108                                                   | 511001                                                                                                    | 000010                                                                                                    | 101080                                                                                           | 100          |
| 合成普遍证言。*心态                                                                                                    | 1 th 1/4 Mil 212 K1518 F                                                                                                    | hann be                                                                                                    | 0,00                                                                                                    | 1,100                                                                                                    |        | 1 0                                    | 211512                                                                                 | 11.0   | 61.5                         | 11 6                                                                                        | 10 0 0                                                         | 0 00                            | 5.1                                     | Tototoe                                                  | 511001                                                                                                    | 010010                                                                                                    | 101080                                                                                           | 50           |
| 特別部                                                                                                    | JASS 16 M-500                                                                                                    | łx                                                                                                    | 0,10                                                                                                    | 1,100                                                                                                    |        | 10                                     | 211500                                                                                 | 21.0   | 00 1                         | 10 0                                                                                        | 10 10 10                                                       | 0 10                            | 0.0                                     | 010108                                                   | 061001                                                                                                    | 010000                                                                                                    | 101080                                                                                           | - 100        |
| 深大地省历福祉(アル1                                                                                                    | AMONIS TO MERC.                                                                                                    | 28                                                                                                    | 0.10                                                                                                    | 1,100                                                                                                    |        | 1 0                                    | 211508                                                                                 | 11 0   | 1.00                         | 10 0                                                                                        | 0 0 10                                                         | 0 .00                           | 0.1                                     | 010100                                                   | 001001                                                                                                    | 000000                                                                                                    | 101010                                                                                           |              |
| 1446400 1343                                                                                                    | 553-1274 JES KS531                                                                                                    | 38                                                                                                    | 0,00                                                                                                    | 1,000                                                                                                    |        | 1 0                                    | 211521                                                                                 | 25.0   | 01.0                         | 10 0                                                                                        | 10 0 00                                                        | 0 10                            | 0 1                                     | 010100                                                   | 261001                                                                                                    | 000000                                                                                                    | 101080                                                                                           | - '80        |
| 572-55下地湖科                                                                                                    | 578-7-72-1 JIS K5535                                                                                                    | in .                                                                                                    | 0.10                                                                                                    | 1,100                                                                                                    |        | 1 0                                    | 211541                                                                                 | 21 0   | 31 3                         | 20 0                                                                                        | 10 0 10                                                        | 0 10                            | 0 1                                     | 010100                                                   | 200001                                                                                                    | 000000                                                                                                    | 101040                                                                                           | 30           |
| <b>纪派用 核若</b> 向                                                                                                    | JIU A6012 2種1冊                                                                                                    | 34                                                                                                    | 0.00                                                                                                    | 1.100                                                                                                    |        | 1 0                                    | 210050                                                                                 | 6 35   | 62 5                         | 20 0                                                                                        | 10 5 10                                                        | 6 60                            | 5 5                                     | 010108                                                   | 001001                                                                                                    | 000000                                                                                                    | 101080                                                                                           | 100          |
| 建築用コンパート310/3                                                                                                    | 協和/Teb/1 厚さはka                                                                                                    | 18                                                                                                    | 0,10                                                                                                    | 1.000                                                                                                    |        | 15                                     | 115211                                                                                 | 21 3   | 64.1                         | 20 2                                                                                        | 10 0 0                                                         | 0 00                            | 5 1                                     | 200100                                                   | 000001                                                                                                    | 000000                                                                                                    | 101040                                                                                           | 700          |
| 35~36~15/6*88                                                                                                    | R12/0PW7* -                                                                                                    |                                                                                                    | 0.00                                                                                                    | 4.202                                                                                                    |        | 2.5                                    | Sum                                                                                    | Re B   | 6. K                         | Ba Ba                                                                                       | 6.5.5.                                                         | 0 10                            | 5 5                                     | 010100                                                   | 000001                                                                                                    | \$00000                                                                                                    | 101010                                                                                           | 10           |
| 研究目的->>10                                                                                                    | 20日本の日本の日本の日本の日本の日本の日本の日本の日本の日本の日本の日本の日本の日                                                                                                    |                                                                                                    | 0行日の                                                                                                    | [H=w/                                                                                                    | -71の謝  | 石大 7                                   | +1                                                                                     | ++     |                              |                                                                                             |                                                                | 0 10                            | 5 5                                     | 010100                                                   | 500001                                                                                                    | 500000                                                                                                    | 101080                                                                                           | 100          |
| COMPANY MILLION COMPANY                                                                                                    | Control to it beliefs (NY, Their All, 5, 1994)                                                                                                    |                                                                                                    | 01100                                                                                                    | . 6///                                                                                                    | -11014 | - m c /                                |                                                                                        | 0.30   |                              |                                                                                             |                                                                | 0 00                            | 0 0                                     | 1010108                                                  | 000001                                                                                                    | 000000                                                                                                    | 101080                                                                                           | 10           |
| 新田田 新田 二十二十二十二十二十二十二十二十二十二十二十二十二十二十二十二十二十二十二十                                                                                                    | 2010 C 12/10/10 17/2701-2-10/04                                                                                                    |                                                                                                    |                                                                                                    |                                                                                                    |        |                                        |                                                                                        |        |                              |                                                                                             | Carl Contraction of the                                        | 5. 5.                           | 5 5                                     | Theorem.                                                 | Secon                                                                                                    | Secto.                                                                                                    | 101080                                                                                           | 1.0          |
| 9410419-25-10<br>9410419-25-10                                                                                                    | 線形らく歴作用 737%トシード50<br>線形らく歴作用 737%トシード500m                                                                                                    | 171201-005-718                                                                                                    | 0.10                                                                                                    | 1,100                                                                                                    |        | 1 0                                    | 212325                                                                                 | LC 0   | 02.3                         | 04 0                                                                                        | 01 0 10                                                        | 0 00                            | 0 5                                     | 010000                                                   | 011001                                                                                                    |                                                                                                    |                                                                                                  |              |
| 新政制(->>1)<br>新政制(->>1)<br>新政制(->>1)                                                                                                    | 2010日く歴報用757年25日5日<br>2010日く歴報用757年25日5日<br>2010日く歴報用757年25日5日5日                                                                                                    | 171201805718<br>302 814 18                                                                                                    | 0.00                                                                                                    | 1,100                                                                                                    |        | 1 U<br>1 U                             | 211920                                                                                 | 100    | 02 1                         | 12 6                                                                                        | ic 5 10                                                        | 5 50                            | 5 1                                     | 1010100                                                  | De1001                                                                                                    | 010000                                                                                                    | 101080                                                                                           | 10           |
| 経営部長・2,10<br>経営部長・2,10<br>経営部長・2,10                                                                                                    | 2018年5日10日177月1日2日18日<br>2018年5日1737月1日2日18月1日<br>2018年5日1月1737月1日2日18月1日<br>2018年5日1月1737月1日2日18月1日<br>2018年5日1月1737月1日2日18月1日                                                                                                    | 171.201.8855/18<br>302.014 19<br>302.104 19                                                                                                    | 0.00<br>0.00<br>0.00                                                                                                    | 1,100                                                                                                    |        | 10                                     | 211920<br>211920<br>211920                                                             | 100    | 02 1<br>02 1                 | 10 To 1                                                                                     |                                                                | 5 50                            | 5 5                                     | \$10100<br>\$10100                                       | 511001<br>511001                                                                                                    | 500010<br>500010                                                                                                    | 101010                                                                                           | 50 50        |
| 新規24-7-10<br>新規24-7-10<br>新規24-7-10<br>新規24-7-10<br>新規24-7-10                                                                                                    | 改形らく歴年月757時と2485<br>没形らく歴年月757時と2485の第<br>没形らく歴年月757時と2485の第<br>没形らく歴年月757時と2485の第<br>没形らく歴年月757時と3485の第                                                                                                    | 171201825718<br>302 004 18<br>302 1004 18<br>302 1004 18<br>302 1004 18                                                                                                    | 0.10<br>0.10<br>0.10<br>0.10                                                                                                    | 1,100<br>1,100<br>1,100<br>1,100                                                                                                    | N      | 10<br>10<br>10<br>10<br>10             | 11999<br>11999<br>11999<br>11999                                                       | 11111  | 02 1<br>02 1<br>02 1         | 10 0<br>10 0<br>10 0                                                                        |                                                                | 5 %<br>5 %<br>5 %<br>5 %        |                                         | \$10100<br>\$10100<br>\$10100<br>\$10100                 | 501001<br>501001<br>501001                                                                                                    | 500010<br>500010<br>500010                                                                                                    | 101000<br>101000<br>101000                                                                       | 50 50 50     |
| 448824-7-10<br>448824-7-10<br>448824-7-10<br>448824-7-10<br>448824-7-10<br>448824-7-10                                                                                                    | 確認らく医療用 757時から構成<br>提取らく医療用 757時から構成であ<br>提取らく医療用 757時から構成であ<br>提取らく医療用 757時から構成であ<br>運転らく医療用 757時から構成であ<br>運転らく医療用 757時から構成であ                                                                                                    | 171201825718<br>302 004 19<br>302 1004 19<br>302 1004 19<br>302 1004 19<br>302 1004 19                                                                                                    | 0.00<br>0.00<br>0.00<br>0.00<br>0.00<br>0.00                                                                                                    | 1,100<br>1,100<br>1,100<br>1,100<br>1,100                                                                                                    |        | 11111                                  | 211920<br>221920<br>221920<br>221920<br>221920<br>221920<br>221920                     | 121212 | 02 1<br>02 1<br>02 1<br>02 1 | 125<br>185<br>185                                                                           |                                                                | 5 %<br>5 %<br>5 %<br>5 %<br>5 % | 555555555555555555555555555555555555555 | 100000<br>100000<br>100000<br>100000                     | 501001<br>501001<br>501001<br>501001                                                                                                    | 500000<br>500000<br>500000                                                                                                    | 101010<br>101010<br>101010<br>101010                                                             | 10 10 10 10  |
| 第二日本(1)<br>(1)<br>(1)<br>(1)<br>(1)<br>(1)<br>(1)<br>(1)<br>(1)<br>(1)                                                                                                    | 後期らく変化用「2574と54550<br>発用らく変化用「2574と54550m<br>現形らく変化用「2574と54550m<br>従用らく変化用「2574と54550m<br>従用らく変化用「2574と54550m<br>提用らく変化用「2574と54550m<br>発用らく変化用「2574と54550m                                                                                                    | V712018252718<br>302 004 19<br>302 104 19<br>302 104 19<br>302 104 19<br>302 104 19<br>302 104 19                                                                                                    | 0.00<br>0.00<br>0.00<br>0.00<br>0.00<br>0.00                                                                                                    | 1,100<br>1,100<br>1,100<br>1,100<br>1,100<br>1,100                                                                                                    | 3      | 1 1 1 1 1 1 1 1 1 1 1 1 1 1 1 1 1 1 1  | 2000<br>2000<br>2000<br>2000<br>2000<br>2000<br>2000                                   |        |                              | 1000<br>1000<br>1000<br>1000                                                                | 10 0 10<br>10 5 10<br>10 5 10<br>10 5 10<br>10 5 10            |                                 |                                         | 1010100<br>1010100<br>1010100<br>1010100<br>1010100      | 501001<br>501001<br>501001<br>501001<br>501001                                                                                                    | 500010<br>500010<br>500010<br>500010<br>500010                                                                                           | 101010<br>101010<br>101010<br>101010<br>101010                                                   | 10000000     |
| またのでは4-2×10<br>またのでは4-2×10<br>またのでは4-2×10<br>またのでは4-2×10<br>またのでは4-2×10<br>またのでは4-2×10<br>またのでは4-2×10<br>またのでは4-2×10<br>またのでは4-2×10<br>またのでは4-2×10                                                                                                    | 2016 5 く 医作用 15 (74) - 5 (85)<br>2016 5 ( 医体用 15 (74) - 5 (85) (75)<br>2016 5 ( 医体用 15 (74) - 5 (85) (75)<br>2016 5 ( 医体用 15 (74) - 5 (85) (75)<br>2016 5 ( 医体用 15 (74) - 5 (85) (75)<br>2016 5 ( 医体用 15 (74) - 5 (85) (75)<br>2016 5 ( 医体用 15 (74) - 5 (85) (75)<br>2016 5 ( 2016 11 (75) - 5 (85) (75)<br>2016 5 ( 2016 11 (75) - 5 (85) (75)<br>2016 5 ( 2016 11 (75) - 5 (85) (75)<br>2016 5 ( 2016 11 (75) - 5 (85) (75)<br>2016 5 ( 2016 11 (75) - 5 (85) (75)<br>2016 5 ( 2016 11 (75) - 5 (85) (75)<br>2016 5 ( 2016 11 (75) - 5 (85) (75)<br>2016 5 ( 2016 11 (75) - 5 (85) (75)<br>2016 5 ( 2016 11 (75) - 5 (85) (75)<br>2016 5 ( 2016 11 (75) (75) (75)<br>2016 5 ( 2016 11 (75) (75) (75)<br>2016 5 ( 2016 11 (75) (75) (75) (75)<br>2016 5 ( 2016 11 (75) (75) (75) (75)<br>2016 5 ( 2016 11 (75) (75) (75) (75) (75)<br>2016 5 ( 2016 11 (75) (75) (75) (75) (75) (75) (75) (75)                                                                                                    | 1712018825218<br>302 804 19<br>302 1004 19<br>302 1004 19<br>302 1004 19<br>302 1004 19<br>302 1004 19<br>302 1004 19                                                                                                    | 0.00<br>0.00<br>0.00<br>0.00<br>0.00<br>0.00<br>0.00<br>0.0                                                                                                    | 1,100<br>1,100<br>1,100<br>1,100<br>1,100<br>1,100<br>1,100                                                                                                    | \$     | 1000<br>1000<br>1000<br>1000<br>1000   | 21000<br>21000<br>21000<br>21000<br>21000<br>21000<br>21000<br>21000                   |        |                              | 1000<br>1000<br>1000<br>1000                                                                |                                                                |                                 |                                         | 510100<br>510100<br>510100<br>510100<br>510100<br>510100 | 511001<br>511001<br>511001<br>511001<br>511001<br>511001                                                                                                    | 500000<br>500000<br>500000<br>500000<br>500000                                                                                           | 101010<br>101010<br>101010<br>101010<br>101010                                                   | 2222222      |
|                                                                                                    | ないらく気化用「アパトトントが」<br>現在らく気化用「アパトトントがられ<br>取形らく気化用「アパトトントがられ<br>な形らく気化用「アパトトントがられ<br>な形らく気化用「アパトトントがられ<br>な形らく気化用「アパトトントがられ<br>発展らく気化用「アパトトントがられ<br>発展らく気化用「アパトントがられ<br>発展らく気化用「アパトントがられ                                                                                                    | 17125.005718<br>322 034 09<br>322 134 09<br>322 134 09<br>322 134 09<br>322 134 09<br>322 134 09<br>329 134 09<br>329 134 09                                                                                                    | 0,00<br>0,00<br>0,00<br>0,00<br>0,00<br>0,00<br>0,00<br>0,0                                                                                                    | 1,100<br>1,100<br>1,100<br>1,100<br>1,100<br>1,100<br>1,100<br>1,000                                                                                           | ß      | ,,,,,,,,,,,,,,,,,,,,,,,,,,,,,,,,,,,,,, | 21939<br>21939<br>21939<br>21939<br>21939<br>21939<br>21939<br>21939<br>21939          |        |                              | 10000000000000000000000000000000000000                                                      | 10 0 10<br>10 0 10<br>10 0 10<br>10 0 10<br>10 0 10<br>10 0 10 |                                 | 00000000000                             |                                                          | 511001<br>511001<br>511001<br>511001<br>511001<br>511001<br>511001                                                                                                    | 500010<br>500010<br>500010<br>500010<br>500010<br>500010<br>500010                                                                       | 101010<br>101010<br>101010<br>101010<br>101010<br>101010                                         | 2222222      |
|                                                                                                    | Q4855 (2014) 72743-2455<br>Q4855 (2014) 72743-2455(201<br>Q4855 (2014) 72743-2455(201<br>Q4855 (2014) 72743-2455(201<br>Q4855 (2014) 72743-2455(2014)<br>94865 (2014) 72743-2455(2014)<br>94865 (2014) 72743-2455(2014)<br>94865 (2014) 72743-2455(2014)                                                                                                    | 171.20:000018         100         100         100         100         100         100         100         100         100         100         100         100         100         100         100         100         100         100         100         100         100         100         100         100         100         100         100         100         100         100         100         100         100         100         100         100         100         100         100         100         100         100         100         100         100         100         100         100         100         100         100         100         100         100         100         100         100         100         100         100         100         100         100         100         100         100         100         100         100         100         100         100         100         100         100         100         100         100         100         100         100         100         100         100         100         100         100         100         100         100         100         100         100         100         100         <                                                                                                    | 0,00<br>0,00<br>0,00<br>0,00<br>0,00<br>0,00<br>0,00<br>0,0                                                                                                    | 1,100<br>1,100<br>1,100<br>1,100<br>1,100<br>1,100<br>1,100<br>1,100<br>1,100                                                                                  | ß      | ,,,,,,,,,,,,,,,,,,,,,,,,,,,,,,,,,,,,,, | 2000<br>2000<br>2000<br>2000<br>2000<br>2000<br>2000<br>200                            |        |                              | 10000000000000000000000000000000000000                                                      |                                                                |                                 |                                         |                                                          | 512001<br>512001<br>512001<br>512001<br>512001<br>512001<br>512001<br>512001                                                                                                    | 520010<br>520010<br>520010<br>520010<br>520010<br>520010<br>520010<br>520010                                                             |                                                                                                  | 22222222     |
|                                                                                                    | Q405 (2010年)2744→1455(00<br>Q405 (2010年)2744→1455(00<br>Q405 (2010年)2744→1455(00)<br>Q405 (2010年)2744→1455(00)<br>Q405 (2010年)2744→1455(00)<br>Q405 (2010年)2744→1455(00)<br>Q405 (2010年)2744)                                                                                                    | 171.20:0000018           302         014         18           302         1004         18           302         1004         18           302         1004         18           302         1004         18           302         1004         18           302         1004         18           302         1004         18           302         1004         18           302         1004         18           302         1004         18           302         1004         18           302         1004         18           302         1004         18                                                                                                    | 0,00<br>0,00<br>0,00<br>0,00<br>0,00<br>0,00<br>0,00<br>0,0                                                                                                    | 1,100<br>1,100<br>1,100<br>1,100<br>1,100<br>1,100<br>1,100<br>1,100<br>1,100<br>1,100                                                                         | \$     | 11111111111111111111111111111111111111 | 11938<br>11938<br>11938<br>11938<br>11938<br>11938<br>11938<br>11938                   |        |                              | 1<br>1<br>1<br>1<br>1<br>1<br>1<br>1<br>1<br>1<br>1<br>1<br>1<br>1<br>1<br>1<br>1<br>1<br>1 |                                                                |                                 | 0000000000000                           |                                                          | 511001<br>511001<br>511001<br>511001<br>511001<br>511001<br>511001<br>511001<br>511001                                                                                           | 50000<br>50000<br>50000<br>50000<br>50000<br>50000<br>50000<br>50000<br>50000                                                            |                                                                                                  | 2222222222   |
| 構成                                                                                                    | QUID < 文化田 72/91-21/85<br>QUID < 文化田 72/91-21/85<br>QUID < 文化田 72/91-21/85<br>QUID < 文化田 72/91-21/85<br>QUID < 文化田 72/91-21/85<br>QUID < 文化田 72/91-21/85<br>QUID < 文化田 72/91-21/85<br>QUID < 文化日 72/91-21/85<br>QUID < 文化日 72/91-21/85<br>QUID < 文化日 22/91-21/85<br>QUID < 文化日 (二〇年5/91)<br>QUID < 文化日 (二〇年5/91)<br>QUID < 文化日 (二〇年5/91)<br>QUID < 文化日 (二〇年5/91)<br>QUID < 文化日 (二〇年5/91)<br>QUID < (二〇年5/91)<br>QUID < (二                                                                                  | V71201日第252718     S12 014 1日     S12 1154 1日     S12 1154 1日     S12 1154 1日     S12 1154 1日     S12 1154 1日     S12 1154 1日     S12 1154 1日     S12 1154 1日     S12 1154 1日     S12 1154 1日     S12 1154 1日     V716 (金山山)日                                                                                                    | 0,00<br>0,00<br>0,00<br>0,00<br>0,00<br>0,00<br>0,00<br>0,0                                                                                                    | 1,100<br>1,100<br>1,100<br>1,100<br>1,100<br>1,100<br>1,100<br>1,100<br>1,100<br>1,100<br>1,100<br>1,100                                                       | ß      | *********************                  | 11938<br>11938<br>11938<br>11938<br>11938<br>11938<br>11938<br>11938<br>11938<br>11938 |        |                              | 100000000000000000000000000000000000000                                                     |                                                                |                                 |                                         |                                                          | 512001<br>512001<br>512001<br>512001<br>512001<br>512001<br>512001<br>512001<br>512001<br>512001                                                                                 | 50000<br>50000<br>50000<br>50000<br>50000<br>50000<br>50000<br>50000<br>50000<br>50000                                                   |                                                                                                  | **********   |
| 構成()<br>本()<br>構成()<br>本()<br>本()<br>本()<br>本()<br>本()<br>本()<br>本()<br>本                                                                                                    | (株計5く、数定用(2)がトラード55)<br>(現計5) を数定用(2) アンパトラード555(年<br>(現計5) を数用(2) アンパトラード555(年<br>(現計5) を数用(2) アンパトラード555(年<br>(現計5) を数用(2) アンパトラード555(年<br>発出5) を数用(2) アンパトラード555(年<br>発出5) を数用(2) アンパトラード555(年<br>発出5) を数用(2) アンパトラード555(年<br>発出5) を数用(2) アンパトラード555(年<br>発出5) を数用(2) アンパトラード555(年<br>発出5) を数用(2) アンパトラード555(年<br>発出5) を数用(2) アンパトラード555(年<br>発出5) を数用(2) アンパトラード555(年)<br>発出5) を数用(2) アンパトラード555(年)<br>発出5) を数用(2) アンパトラード555(年)<br>発出5) を数用(2) アンパトラード555(年)<br>(2) アンパトラード555(年)<br>(2) アンパーラード555(年)<br>(2) アンパトラード555(年)<br>(2) アンパトラード555(年)<br>(2) アンパトラード555(年)<br>(2) アンパーラード555(年)<br>(2) アンパーラード555(年)<br>(2) アンパーラード555(年)<br>(2) アンパーラー<br>(2) アンパーラー<br>(2) (2) (2) (2) (2) (2) (2) (2) (2) (2)                                                                                                    | V7120:000019           302         014         19           302         014         19           302         1044         19           302         1044         19           302         1044         19           302         1044         19           302         1044         19           303         1044         19           303         1044         19           303         1044         19           303         1044         19           303         1044         19           903         1044         19           903         1044         19           903         1044         19           904         104544         19                                                                                                    | 8,09<br>0,00<br>0,00 | 1,100<br>1,100<br>1,200<br>1,200<br>1,100<br>1,100<br>1,100<br>1,100<br>1,100<br>1,100<br>1,100                                                                | Ş      | **********                             |                                                                                        |        |                              | 100000000000000000000000000000000000000                                                     |                                                                |                                 |                                         |                                                          | 51001<br>51001<br>51001<br>51001<br>51001<br>51001<br>51001<br>51001<br>51001<br>51001<br>51001                                                                                  | 50000<br>50000<br>50000<br>50000<br>50000<br>50000<br>50000<br>50000<br>50000<br>50000<br>50000<br>50000                                 |                                                                                                  | 102222222222 |
|                                                                                                    | Q405、(数件用) 27月1-2165<br>(現在) (数件用) 27月1-1656(<br>(現在) (数件用) 27月1-1656(<br>(現在) (数件用) 27月1-1656(<br>(現在) (数件用) 27月1-1656(<br>(現在) (数件用) 27月1-1656(<br>(現在) (数件用) 27月1-1656(<br>(現在) (数件用) 27月1-1656(<br>(現在) (数件用) 27月1-1656(<br>(現在) (数件用) 27月1-1656(<br>(現在) (数件用) 27月1-1656(<br>(現在) (3件用) 27月1-1656(<br>(現在) (3件用) 27月1-1656(<br>(]在) (3件)(3件)(3H)(3H)(3H)(3H)(3H)(3H)(3H)(3H)(3H)(3H                                                                                                    | 1711201日2021日<br>第22 004 日<br>第22 1084 日<br>第22 1084 日<br>第22 1084 日<br>第22 1084 日<br>第22 1084 日<br>第22 1084 日<br>第22 1084 日<br>第22 1084 日<br>第22 1084 日<br>1937日 (金山本)日<br>1937日 (金山本)日<br>19371日 (金山本)日<br>1937日 (金山本)日<br>1937                                                                                                    | 0,00<br>0,00<br>0,00<br>0,00<br>0,00<br>0,00<br>0,00<br>0,0                                                                                                    | 1,100<br>1,100<br>1,200<br>1,200<br>1,100<br>1,100<br>1,100<br>1,100<br>1,100<br>1,100<br>1,100<br>1,100<br>1,100<br>1,100<br>1,100                            | \$     | *****************                      |                                                                                        |        |                              | 377777777777777777777777777777777777777                                                     |                                                                |                                 |                                         |                                                          | 511001<br>511001<br>511001<br>511001<br>511001<br>511001<br>511001<br>511001<br>511001<br>511001<br>511001<br>511001                                                             | 520020<br>520020<br>520020<br>520020<br>520020<br>520020<br>520020<br>520020<br>520020<br>520020<br>520020<br>520020<br>520020<br>520020 | Totore<br>Totore<br>Totore<br>Totore<br>Totore<br>Totore<br>Totore<br>Totore<br>Totore<br>Totore |              |
| 構成(24 - 5 1)<br>構成(24 - 5 1)<br>構成(24 - 5 1) | QUESC 2015年9 2278-2-1655<br>QUESC 2015年9 2778-2-1655<br>QUESC 2015年9 2778-2-1655<br>QUESC 2015年9 2778-2-1655<br>QUESC 2015年9 2778-2-1655<br>QUESC 2015年9 2778-2-1655<br>MULC 2015年9 2778-2-1655<br>MULC 2015<br>MULC 2015<br>MULC 2015                                                                                                    | 1711201日352718<br>322 034 日<br>322 1304 日<br>322 1304 日<br>322 1304 日<br>322 1304 日<br>322 1304 日<br>322 1304 日<br>322 1304 日<br>322 1304 日<br>322 1304 日<br>322 1304 日<br>322 1304 日<br>322 1304 日<br>322 034 日<br>322 034 日<br>322 034 日                                                                                                    | 9,10<br>9,10<br>9,10,10<br>9,10<br>9,10 9,10 9,10 9,10 9,10 9,10 9,10 9,10                                                                                   | 1,100<br>1,100<br>1,100<br>1,100<br>1,100<br>1,100<br>1,100<br>1,100<br>1,100<br>1,100<br>1,100<br>1,100<br>1,100                                              | \$     | ***********                            |                                                                                        |        |                              | 100000000000000000000000000000000000000                                                     |                                                                |                                 | *************                           |                                                          | 511001<br>511001<br>511001<br>511001<br>511001<br>511001<br>511001<br>511001<br>511001<br>511001<br>511001                                                                       | 50000<br>50000<br>50000<br>50000<br>50000<br>50000<br>50000<br>50000<br>50000<br>50000<br>50000<br>50000<br>50000<br>50000               |                                                                                                  |              |
|                                                                                                    | 福田3 (東田市) 27月4-3145<br>(東田2) (東田市) 27月4-3145<br>(東田2) (東田市) 27月4-3145<br>(東田2) (東田市) 27月4-3145<br>(東田2) (東田市) 27月4-3145<br>(東田2) (東田市) 27月4-3145<br>(東田2) (東田市) 27月4-3145<br>(東田2) (東田市) 27月4-3145<br>(東田2) (東田市) 27月4-3145<br>(東田2) (東田市) 27月4-3145<br>(東田2) (東田市) 27月4-3145<br>(東田2) (東田市) 27月4-3145<br>(東田2) (東田市) 27月4-3145<br>(東田2) (東田市) 27月4-3145<br>(東田) 27月4-3145<br>(東田) 27145<br>(東田) 27145<br>(東田) 27145<br>( 田) 27145<br>( 田) 27145<br>( 田) 2715<br>( 田) 2715<br>( 田) 2715<br>( 田) 2715<br>( 田) 2715<br>( 田) 2715<br>( 田) 2715<br>( 田) 2715<br>( 田) 2715<br>( | 1711201日352218<br>312 014 倍<br>322 104 倍<br>322 104 倍<br>322 104 倍<br>322 104 倍<br>322 104 倍<br>322 104 倍<br>322 104 倍<br>322 104 倍<br>322 104 倍<br>322 104 倍<br>322 104 倍<br>322 104 倍<br>322 104 倍<br>322 014 倍<br>322 014 倍<br>322 014 億                                                                                                    | 0,00<br>0,00<br>0,00 | 1,000<br>1,000<br>1,000<br>1,000<br>1,000<br>1,000<br>1,000<br>1,000<br>1,000<br>1,000<br>1,000<br>1,000<br>1,000<br>1,000<br>1,000<br>1,000                   | \$     | *************                          |                                                                                        |        |                              | 100000000000000000000000000000000000000                                                     |                                                                |                                 | *************                           |                                                          | 511001<br>511001<br>511001<br>511001<br>511001<br>511001<br>511001<br>511001<br>511001<br>511001<br>511001<br>511001<br>511001                                                   | 50000<br>50000<br>50000<br>50000<br>50000<br>50000<br>50000<br>50000<br>50000<br>50000<br>50000<br>50000<br>50000<br>50000<br>50000      |                                                                                                  |              |
| 製錬学会の<br>物質に会かり<br>物質的などの<br>物質的などの<br>の<br>物質的などの<br>の<br>物質のなどの<br>物質のなどの<br>物質のなどの<br>物質のなどの<br>物質のなどの<br>物質のなどの<br>物質のなどの<br>物質のなどの<br>物質のなどの<br>物質のなどの<br>物質のなどの<br>物質のなどの<br>物質のの<br>の<br>の<br>の<br>の<br>の<br>の<br>の<br>の<br>の<br>の<br>の<br>の                                                                                                    | 유대는 (영범) (가제는 24%)<br>유민주 (영범) (가제는 24%)<br>유민주 (영범) (가제는 24%)<br>유민주 (영범) (가제는 24%)<br>유민주 (영범) (가제는 24%)<br>유민주 (영범) (가제는 24%)<br>유민주 (영범) (가제는 24%)<br>유민주 (영범) (전체) (가제는 24%)<br>유민주 (영범) (전체)<br>유민주 (영범) (전체)<br>유민주 (영범) (전체)<br>유민주 (영범) (전체)<br>유민주 (영범) (전체)<br>유민주 (영범) (전체)<br>유민주 (영범) (전체)<br>(전체)<br>(전체)<br>(전체)<br>(전체)<br>(전체)<br>(전체)<br>(전체)                                                                                                    | 171.20         485.2718           322         10.4         49           322         10.4         49           322         10.4         49           322         10.4         49           322         10.4         49           322         10.4         49           322         10.4         49           322         10.4         49           322         10.4         49           322         10.4         49           322         10.4         49           322         10.4         49           322         10.4         49           322         10.4         49           322         10.4         49           322         10.4         49           322         10.4         49           322         10.4         49           322         10.4         49           322         10.4         49           322         10.4         49           322         10.4         49           322         10.4         49           324         10.4         49 <td>0,00<br/>0,00<br/>0,00</td> <td>1,00<br/>1,00<br/>1,00<br/>1,00<br/>1,00<br/>1,00<br/>1,00<br/>1,00<br/>1,00<br/>1,00<br/>1,00<br/>1,00<br/>1,00<br/>1,00<br/>1,00<br/>1,00<br/>1,00<br/>1,00<br/>1,00</td> <td>\$</td> <td></td> <td></td> <td></td> <td></td> <td>100000000000000000000000000000000000000</td> <td></td> <td></td> <td>***************</td> <td></td> <td>511001<br/>511001<br/>511001<br/>511001<br/>511001<br/>511001<br/>511001<br/>511001<br/>511001<br/>511001<br/>511001<br/>511001</td> <td>50000<br/>50000<br/>50000<br/>50000<br/>50000<br/>50000<br/>50000<br/>50000<br/>50000<br/>50000<br/>50000<br/>50000<br/>50000</td> <td></td> <td></td> | 0,00<br>0,00<br>0,00 | 1,00<br>1,00<br>1,00<br>1,00<br>1,00<br>1,00<br>1,00<br>1,00<br>1,00<br>1,00<br>1,00<br>1,00<br>1,00<br>1,00<br>1,00<br>1,00<br>1,00<br>1,00<br>1,00           | \$     |                                        |                                                                                        |        |                              | 100000000000000000000000000000000000000                                                     |                                                                |                                 | ***************                         |                                                          | 511001<br>511001<br>511001<br>511001<br>511001<br>511001<br>511001<br>511001<br>511001<br>511001<br>511001<br>511001                                                             | 50000<br>50000<br>50000<br>50000<br>50000<br>50000<br>50000<br>50000<br>50000<br>50000<br>50000<br>50000<br>50000                        |                                                                                                  |              |
| 本語語を学び<br>構成語を学び<br>構成語を学び<br>して、<br>構成語を学び<br>して、<br>構成語を学び<br>して、<br>構成語を学び<br>して、<br>構成語を学び<br>して、<br>構成語を学び<br>して、<br>構成語を学び<br>して、<br>構成語を学び<br>して、<br>構成語を学び<br>して、<br>構成語を学び<br>して、<br>構成語を学び<br>して、<br>構成語を学び<br>して、<br>構成語を学び<br>して、<br>して、<br>して、<br>して、<br>して、<br>して、<br>して、<br>して、                                                                                                    | 지역 21 (영명) 2 (가제는 21 AK)<br>지역 21 (영명) 2 (전명) 2 (가제는 21 AK)<br>지역 21 (전명) 2 (전명) 2 (가지는 14 AK)<br>지역 22 (전명) 2 (전명) 2 (가지는 14 AK)<br>지역 22 (전명) 2 (가지는 14 AK)<br>지역 2 (전명) 2 (가지는 14 AK)<br>지역 2 (전명) 2 (가지는 14 AK)<br>지역 2 (전명) 2 (가지는 14 AK)<br>지역 2 (전명) 2 (가지는 14 AK)<br>지역 2 (전명) 2 (가지는 14 AK)<br>지역 2 (전명) 2 (가지는 14 AK)<br>지역 2 (전명) 2 (전명) 2 (전명)<br>지역 2 (전명) 2 (전명) 2 (전명)<br>지역 2 (전명) 2 (전명) 2 (전명)<br>지역 2 (전명) 2 (전명) 2 (전명)<br>지역 2 (전명) 2 (전명) 2 (전명)<br>지역 2 (전명) 2 (전명) 2 (전명)<br>2 (전명) 2 (전명) 2 (전명)<br>2 (전명) 2 (전명) 2 (전명)<br>2 (전명) 2 (전명) 2 (전명)<br>2 (전명) 2 (전명) 2 (전명)<br>2 (전명) 2 (전명) 2 (전명)<br>2 (전명) 2 (전명) 2 (전명)<br>2 (전명) 2 (전명) 2 (전명)<br>2 (전명) 2 (전명) 2 (전명)<br>2 (전명) 2 (전명) 2 (전명)<br>2 (전명) 2 (전명) 2 (전명)<br>2 (전명) 2 (전명) 2 (전명)<br>2 (전명) 2 (전명) 2 (전)<br>2 (전) 2 (전) 2 (전)<br>2 (전) 2 (전) 2 (전)<br>2 (전) 2 (전) 2 (전)<br>2 (전) 2 (전)<br>2 (전) 2 (전)<br>2 (전) 2 (전)<br>2 (전) 2 (전)<br>2 (전) 2 (전)<br>2 (전) 2 (전)<br>2 (전) 2 (전)<br>2 (전) 2 (전)<br>2 (전) 2 (전)<br>2 (전) 2 (전)<br>2 (전) 2 (전)<br>2 (전) 2 (전)<br>2 (전) 2 (전)<br>2 (전)<br>2 (T)<br>2 (T)<br>2 (T)                       | 1711201日352218<br>312 014 日<br>312 014 日<br>313 014 日<br>314 014 日<br>314 014 日<br>314 014 日<br>314 014 日<br>314 014 日<br>315 014 日<br>315 014 114 114 114 114 114 114 114 114 114                                                                                                    | 8,00<br>8,00<br>8,000<br>8,000<br>8,0000<br>8,0000<br>8,0000<br>8,00000<br>8,0000<br>8,0000000000                                                                                                    | 1,000<br>1,000<br>1,000<br>1,000<br>1,000<br>1,000<br>1,000<br>1,000<br>1,000<br>1,000<br>1,000<br>1,000<br>1,000<br>1,000<br>1,000<br>1,000<br>1,000<br>1,000 | \$     |                                        |                                                                                        |        |                              | 301000000000000000000000000000000000000                                                     |                                                                |                                 | *******************                     |                                                          | 511001<br>511001<br>511001<br>511001<br>511001<br>511001<br>511001<br>511001<br>511001<br>511001<br>511001<br>511001<br>511001<br>511001<br>511001<br>511001<br>511001<br>511001 | 50000<br>50000<br>50000<br>50000<br>50000<br>50000<br>50000<br>50000<br>50000<br>50000<br>50000<br>50000<br>50000                        |                                                                                                  |              |

① E8 セルをクリックします。

|   | amma amma amma amma amma amma amma amm                                                                                                    | ac.boox - り <sub>始先</sub><br>2011 表示 ヘルプ                                                                                                    |                                                | × 단 - 121<br>(서ংম고의) 185% 원                 |
|---|----------------------------------------------------------------------------------------------------|----------------------------------------------------------------------------------------------------|------------------------------------------------|---------------------------------------------|
|   | Image: second second                                                                                                    | F         C           1.10         1.10           1.01         1.10           1.01         1.00           1.01         1.00           1.01         1.00           1.01         1.00           1.01         1.00           1.01         1.00           1.01         1.00           1.01         1.00           1.01         1.00           1.01         1.00           1.01         1.00           1.01         1.00           1.01         1.00           1.01         1.00           1.01         1.00           1.01         1.00           1.01         1.00           1.01         1.00           1.01         1.00           1.01         1.00           1.01         1.00           1.01         1.00           1.01         1.00           1.01         1.00           1.01         1.00           1.01         1.00           1.01         1.00           1.01         1.00           1.01         1.00           1.01                                                                                                    | $\frac{1}{10000000000000000000000000000000000$ |                                             |
| 2 | E8 セルの単価欄に「6                                                                                                    | 650円」を                                                                                                    | 入力します。                                         |                                             |
|   | は世俗が ● □ 回 ジ ~ ジ ~ 後 ~ c 花気工事-水田地ののへのの                                                                                                    | 00.0000・ 2 柴素<br>2013 表示 ヘレプ                                                                                                    |                                                | × 8 - 四<br>(4 <x6 <sup="">-) 前我也<br/>*</x6> |
|   | No.         Marka         Marka         M                                                                                                    | Date         Control         Control <thcontrol< th=""> <thcontrol< th=""> <thcont< th=""><th>650)EADUE</th><th></th></thcont<></thcontrol<></thcontrol<> | 650)EADUE                                      |                                             |
| 3 | 入力が終わったら、E                                                                                                    | xcel ファ                                                                                                    | イルを上書き保存しる                                     | ます。                                         |
|   | 血鉄研7                                                                                                    | 20000000 ・ 〇 55元<br>校園 表示 ヘルプ                                                                                                    |                                                | X C - 団<br>[4KE덕] 時天也<br>*                  |
|   | No.         No.         No. <th>F         C         C           0         1.0         0         0           0.0         1.0         0         0           0.0         1.0         0         0           0.0         1.0         0         0           0.0         1.0         0         0           0.0         1.0         0         0           0.0         1.0         0         0           0.0         1.0         0         0           0.0         1.0         0         0           0.0         1.00         0         0           0.0         1.00         0         0           0.0         1.00         0         0           0.0         1.00         0         0           0.0         1.00         0         0           0.0         1.00         0         0           0.0         1.00         0         0           0.0         1.00         0         0           0.0         1.00         0         0           0.0         1.00         0         0           0.0         1.00         0</th> <th></th> <th></th> | F         C         C           0         1.0         0         0           0.0         1.0         0         0           0.0         1.0         0         0           0.0         1.0         0         0           0.0         1.0         0         0           0.0         1.0         0         0           0.0         1.0         0         0           0.0         1.0         0         0           0.0         1.0         0         0           0.0         1.00         0         0           0.0         1.00         0         0           0.0         1.00         0         0           0.0         1.00         0         0           0.0         1.00         0         0           0.0         1.00         0         0           0.0         1.00         0         0           0.0         1.00         0         0           0.0         1.00         0         0           0.0         1.00         0         0           0.0         1.00         0                                                                                                    |                                                |                                             |
| 4 | 上書き保存をしたら、                                                                                                    | Excel フ                                                                                                    | ァイルを閉じます。                                      |                                             |
|   |                                                                                                    | に2002 号作しました。 り さ<br>2013 表示 ヘルブ                                                                                                    | ±# Excel77                                     | 四 – コ ×<br>イルを閉じます。                         |
|   | Differ         Differ         Differ         Differ         Differ         No           0         Fille         Differ         Differ         No         No                                                                                                    | F         C           0.0         1.00           0.0         1.00           0.0         1.00           0.0         1.00           0.0         1.00           0.0         1.00           0.0         1.00           0.0         1.00           0.0         1.00           0.0         1.00           0.0         1.00           0.0         1.00           0.0         1.00           0.0         1.00           0.0         1.00           0.0         1.00           0.0         1.00           0.0         1.00           0.0         1.00           0.0         1.00           0.0         1.00           0.0         1.00           0.0         1.00           0.0         1.00           0.0         1.00           0.0         1.00           0.0         1.00           0.0         1.00           0.0         1.00           0.0         1.00           0.0         1.00           0.0         1.00                                                                                                    |                                                |                                             |